雑誌の場合:巻号によって、所在(探す場所)が違います。 雑誌の所蔵

| No. | 所蔵巻号               | 所蔵年       | 所在                          | 請求記号 | 受入継続 | 備考 |
|-----|--------------------|-----------|-----------------------------|------|------|----|
| 1   | 74(7-12)+          | 2024-2024 | <u>雑誌コーナー/</u><br><u>2階</u> | 007  | 継続中  |    |
| 2   | 37-73,74(1-<br>6)+ | 1987-2024 | 図書館トマス書<br>庫/A和雑誌           | 007  | 継続中  |    |
| 3   | 37-74+             | 1987-2024 | 図書館                         |      | 継続中  |    |

## 本が貸出中の場合、予約をすることができます。

事前に多要素認証の設定が必要となります。

| No. | 刷年 | 所在            | 請求記号           | 資料ID     | 状況                  | 備考 | 予約人数 |
|-----|----|---------------|----------------|----------|---------------------|----|------|
| 1   |    | <u>B1書庫-A</u> | 018.09<br>SA28 | 00766545 | 貸出中<br>(2020/03/02) |    | 0    |
| ■予約 |    | ■ ブックマーク      | ブックマーク         |          |                     |    |      |

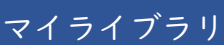

桃山学院大学附属図書館 St.Andrew's University Library

(i) m 利用室内 本・資料を探す サービス室内

(?)桃山学院大学学術成果 0&A マイライブラ!

マイライブラリにログインすると、貸出・予約の利用状況などの 確認ができます。

※マイライブラリの利用には、スマートフォン等へアプリ「Microsoft Authenticator」を インストールして利用する、多要素認証の設定が必要となります。

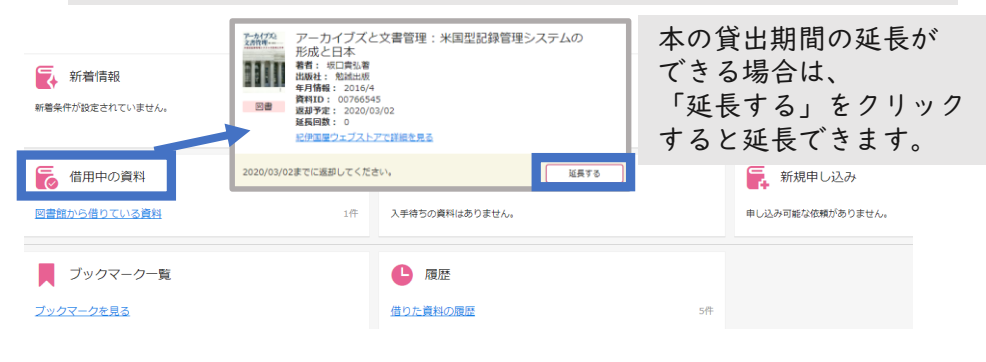

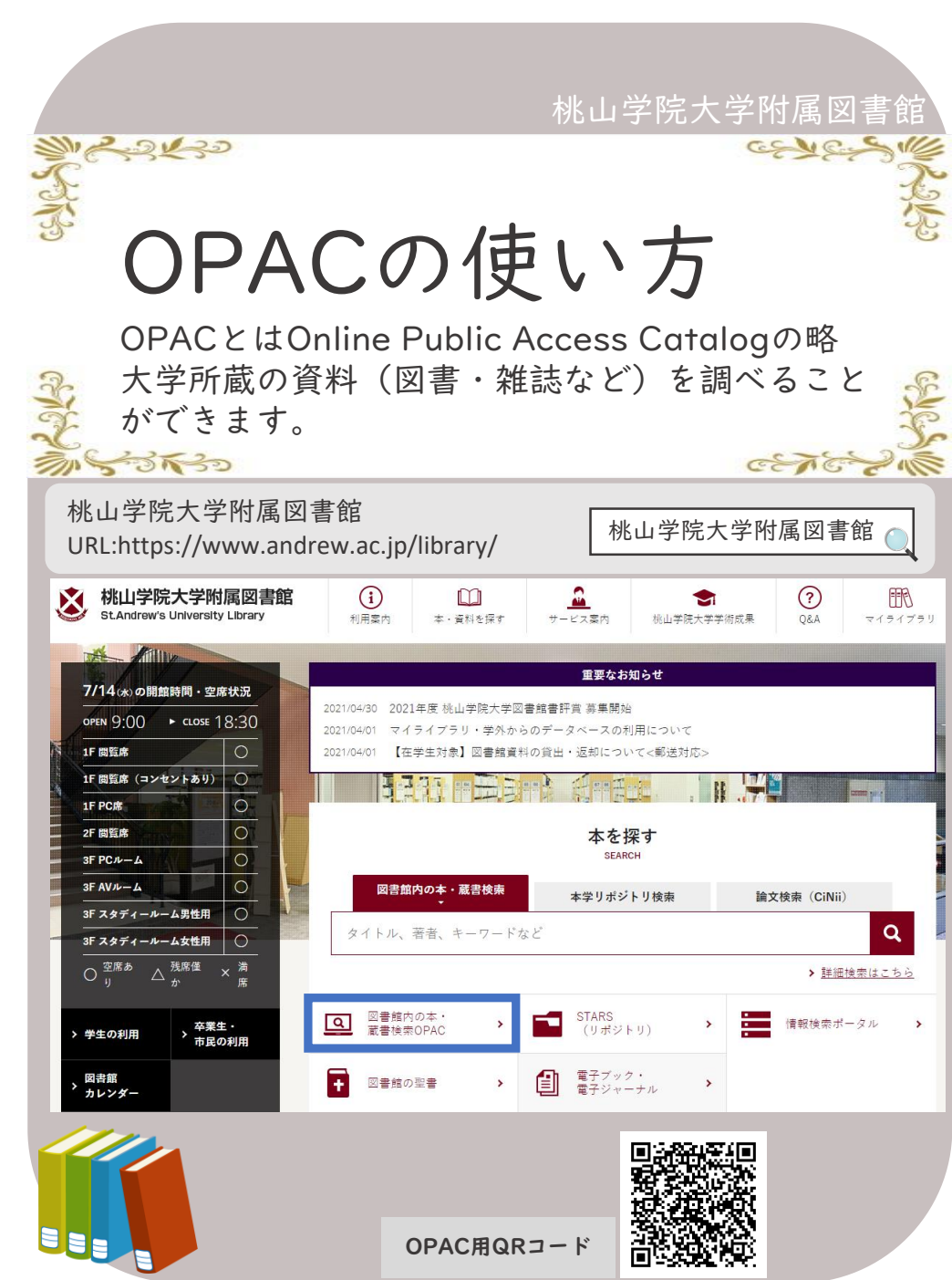

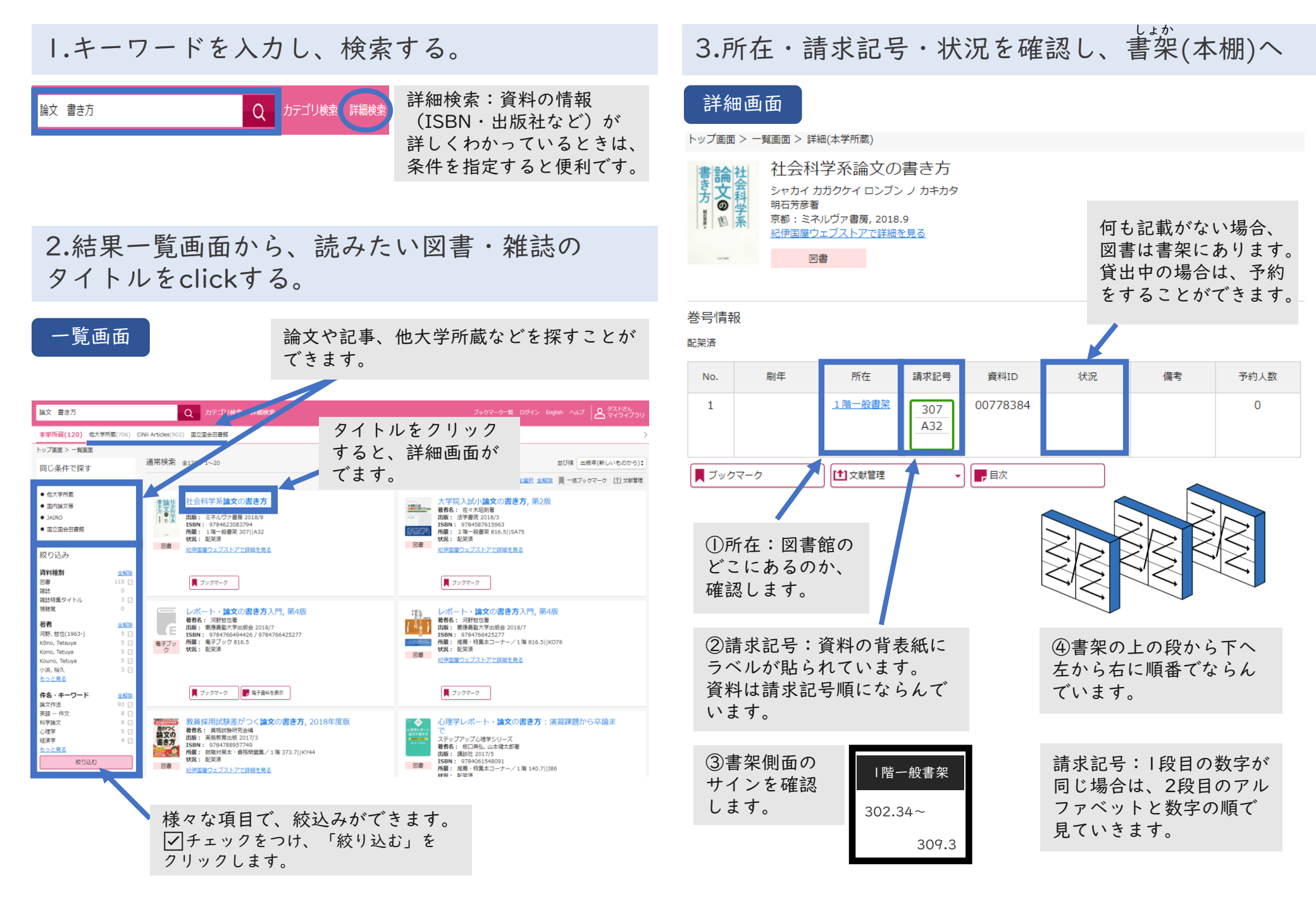